#### Johnson Controls - Hitachi Air Conditioning

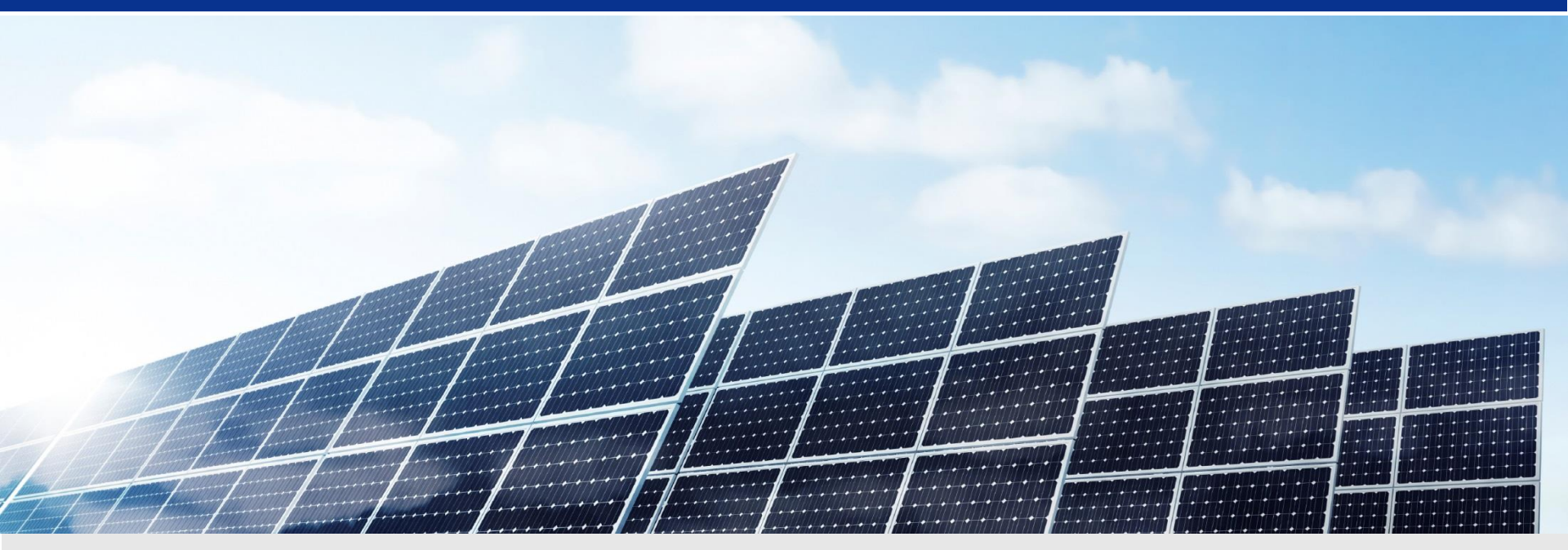

# Application Guidance – Home Page

Talent Development & Management Department Human Resources Division Hitachi-Johnson Controls Air Conditioning, Inc.

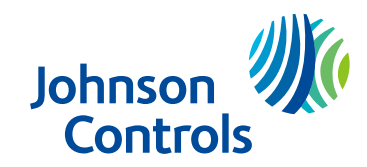

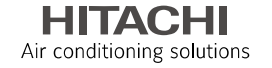

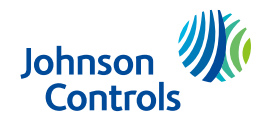

### 1. How to apply to Job Opportunities

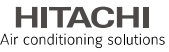

This is the instruction of how to apply to the Job Opportunities posted in the Home Page.

Click "エントリー" on "募集職種" pages, and then you can access to the following pages. Please follow the instruction and complete your application.

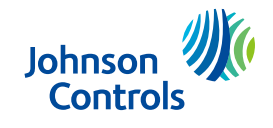

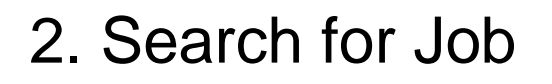

#### Enter your location

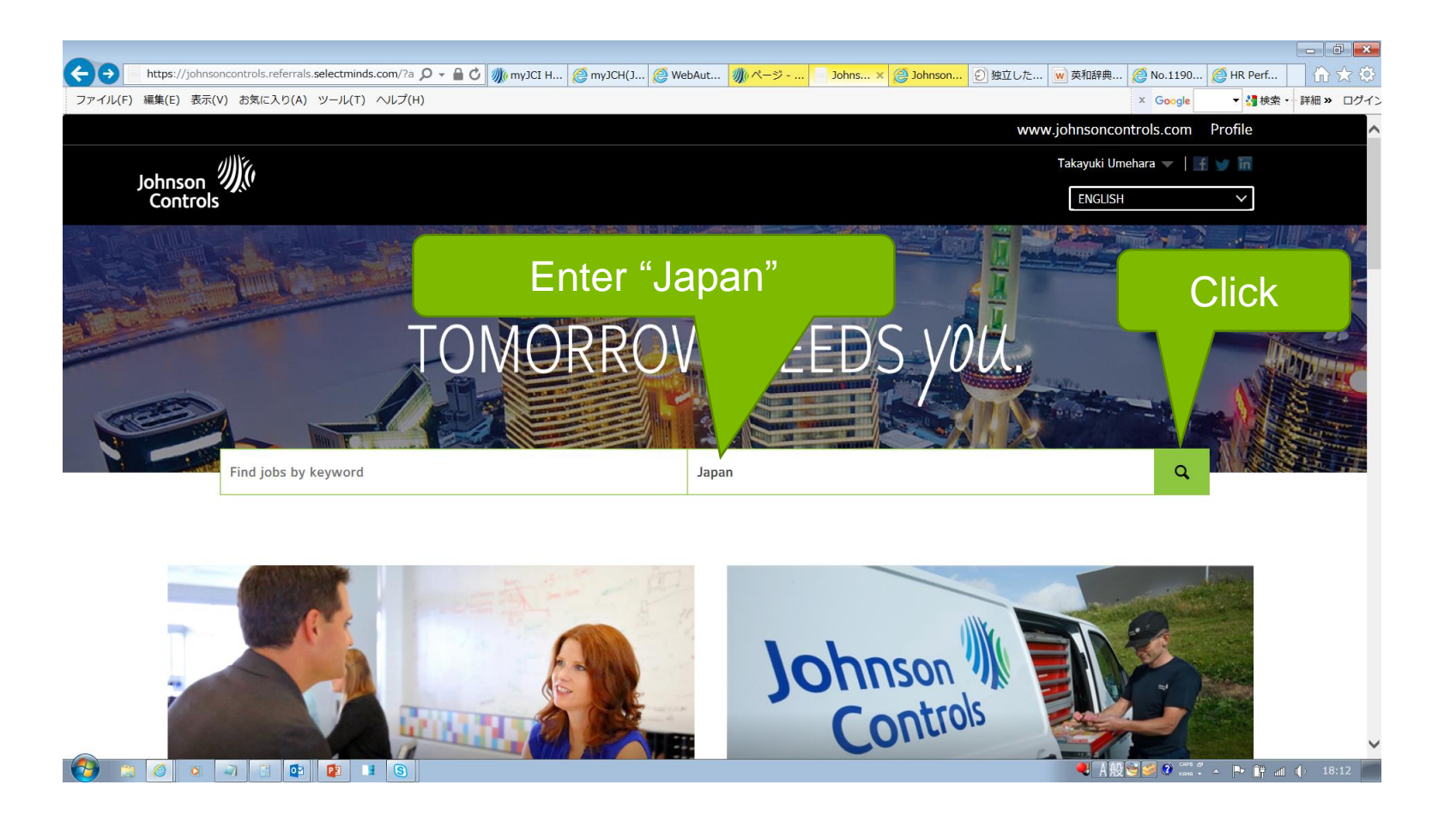

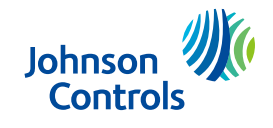

### 2. Search for Job

#### Enter your location

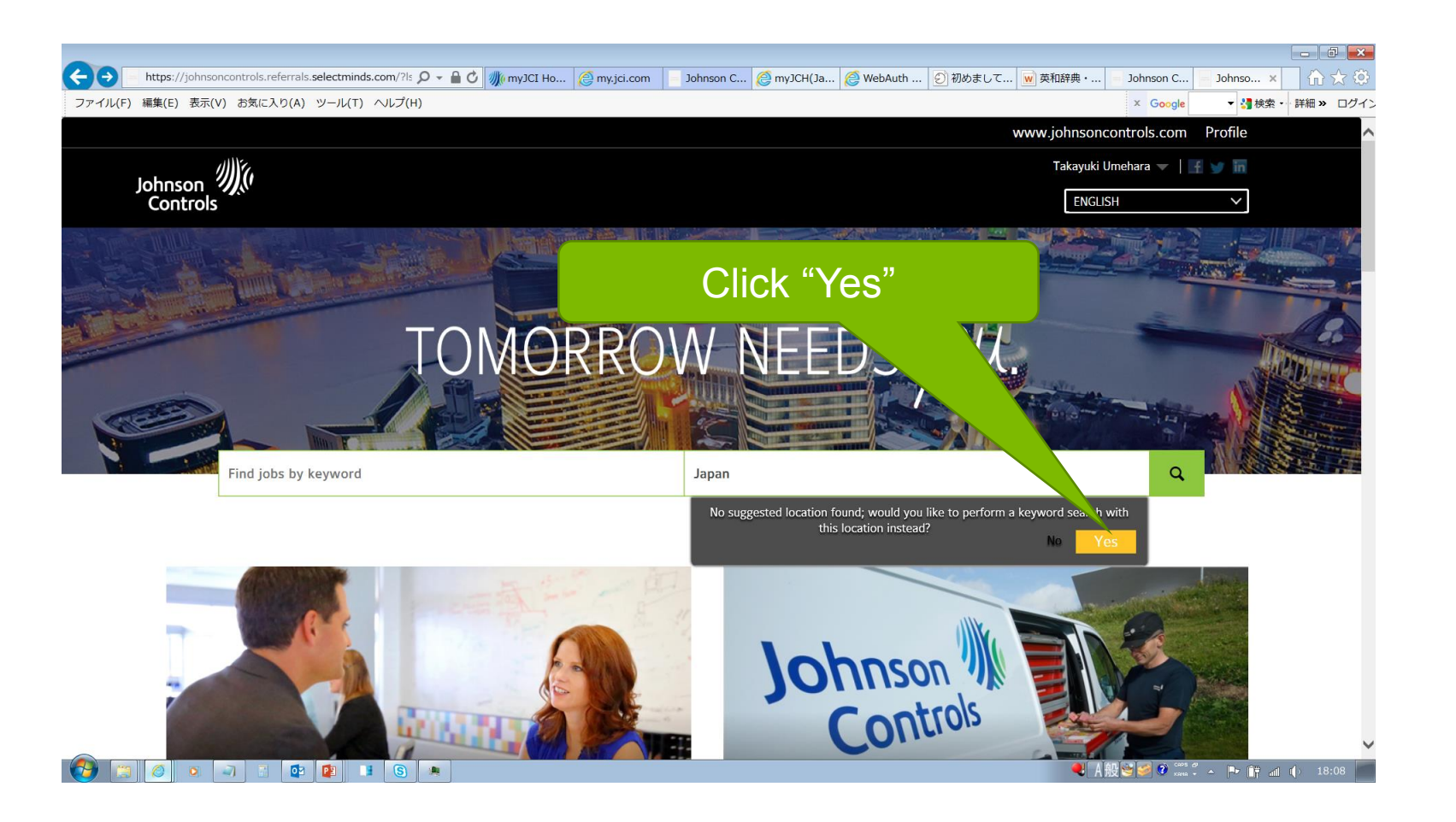

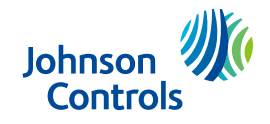

### 2. Search for Job

#### Enter your location

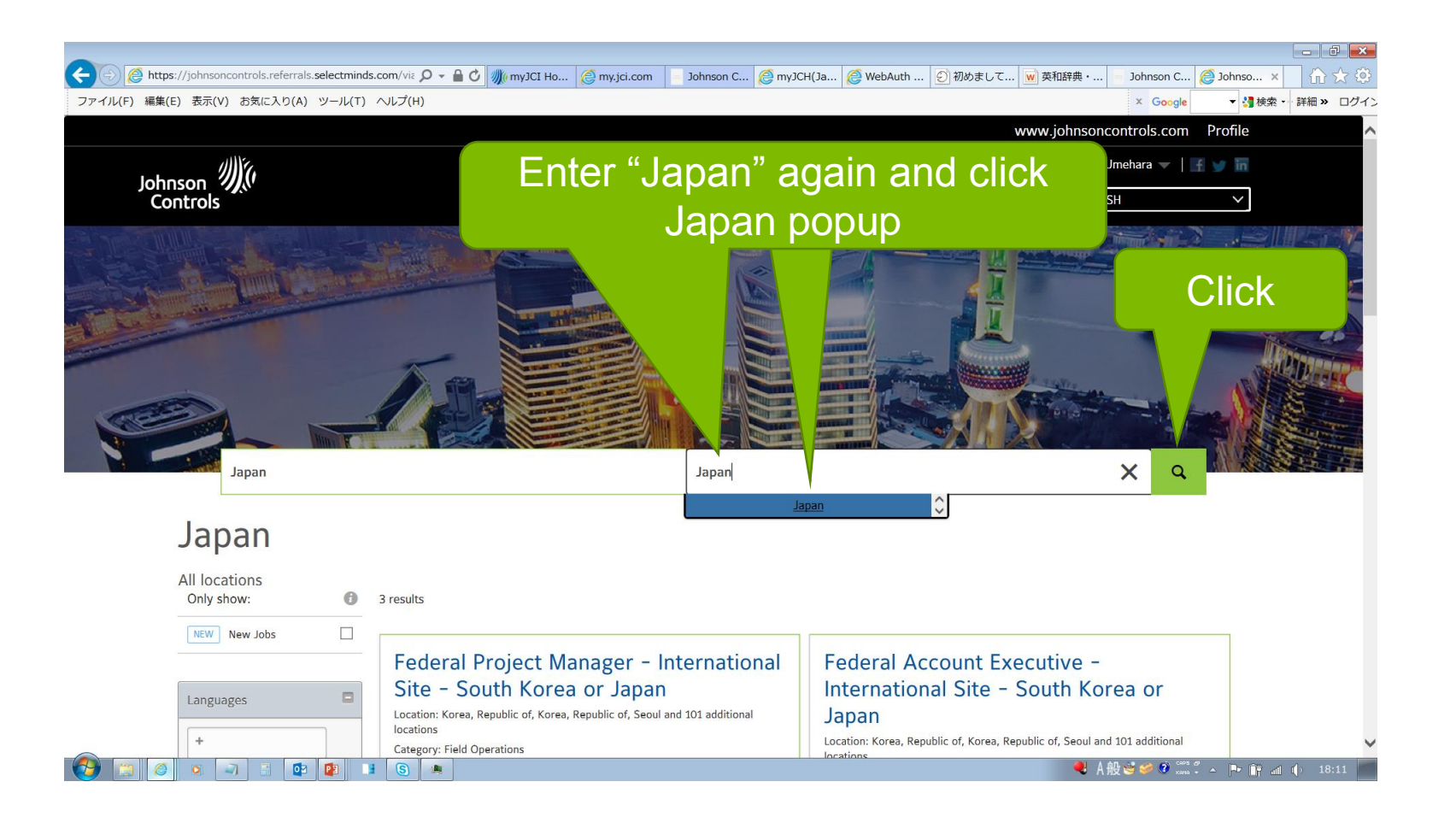

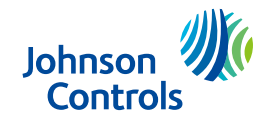

### 2. Search for Job

HITACHI Air conditioning solutions

#### Check and click the position you would like to apply

|              |                                 |           |                                                                              |                 |              | _                            |          |           | 1                |           |         |
|--------------|---------------------------------|-----------|------------------------------------------------------------------------------|-----------------|--------------|------------------------------|----------|-----------|------------------|-----------|---------|
|              | ://johnsoncontrols.referrals.s  | electmind | is.com/jol ♀ ♣ ♂ ∰ ページ                                                       | - For 🥝 人事本部(JC | @ WebAuth Su | <ol> <li>commence</li> </ol> | ₩ 英和辞典・和 | W BASFジャパ | /∭0ページ - For   🤅 | Johnson × | 合文学     |
| ファイル(F) 編果(E | Find jobs by k                  | eyword    |                                                                              |                 | Japan        |                              |          |           | Q                |           |         |
|              | All jobs<br>Japan<br>Only show: | 0         | 1 result                                                                     | Click           |              |                              |          |           |                  |           |         |
|              | NEW New Jobs                    |           |                                                                              |                 |              | 7                            |          |           |                  |           |         |
|              | Languages +                     |           | HRBP – HR – To<br>Location: Japan, Tokyo, Tokyo<br>Category: Human Resources | okyo - Japan -  | JCH          |                              |          |           |                  |           |         |
|              | All                             | ~         |                                                                              |                 |              |                              |          |           |                  |           |         |
|              | English (1)                     |           |                                                                              |                 |              |                              |          |           |                  |           |         |
|              | Location                        |           |                                                                              |                 |              |                              |          |           |                  |           |         |
|              | + Add a location                |           |                                                                              |                 |              |                              |          |           |                  |           |         |
|              | All                             | ~         |                                                                              |                 |              |                              |          |           |                  |           |         |
|              | Japan, Tokyo, Tokyo (1)         |           |                                                                              |                 |              |                              |          |           |                  |           |         |
|              | Category                        |           |                                                                              |                 |              |                              |          |           |                  |           | ~       |
| 0            | o 🤍 📑 🔯                         |           |                                                                              |                 |              |                              |          | •         | ┛A般彎寥◎ ≈ кана -  | - 🖻 🖬 🔟 🌗 | ) 14:44 |

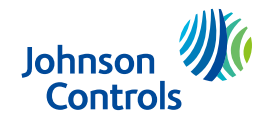

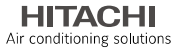

#### Read the Job Requisition stated below and click to apply

| 🗲 🔿 📄 https://j | hnsoncontrols.referrals.selectminds.com/jol 🔎 🗣 🕐 🥠 ページ - For 🤗 人事本部(JC 🤌 WebAuth Su 🐑 commence 👿 英和辞典・和 👿 BASFジャパ 🥠 ページ - For 🍯 HRBP - H × 🛛 🏠 🛣 |
|-----------------|----------------------------------------------------------------------------------------------------|
| ファイル(F) 編集(E)   | 示(V) お気に入り(A) ツール(T) ヘルプ(H)     ズ Google      「満検索・詳細» ログイ                                                                                        |
|                 |                                                                                                    |
| l               | HRBP - HR - Tokyo - Japan - JCH                                                                                                    |
| -               | ocation: Japan, Tokyo, Tokyo Click                                                                                                    |
| L               | ob Category: Human Resources                                                                                                    |
|                 |                                                                                                    |
|                 | APPLY FOR JOB SIGN UP FOR JOB ALERTS                                                                                                    |
|                 | Primary Purpose:                                                                                                    |
|                 | This role is to lead and manage the people related agenda as HRBP to meet                                                                         |
|                 | the present and future business needs, through closely working with                                                                               |
|                 | respective business leaders and members, build organizational capability,                                                                         |
|                 | develop human resources, and enhance motivation by leading and                                                                                    |
|                 | The partner leads the change management projects and manages the HR                                                                               |
|                 | related internal and external communication.                                                                                                    |
|                 | I The partner will help business successful from HR side of Function Based:                                                                       |
|                 |                                                                                                    |

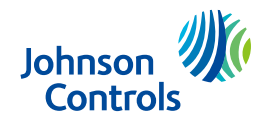

Air conditioning solutions

## 3. Apply for Job

#### Read the instruction, enter your email address and click to proceed

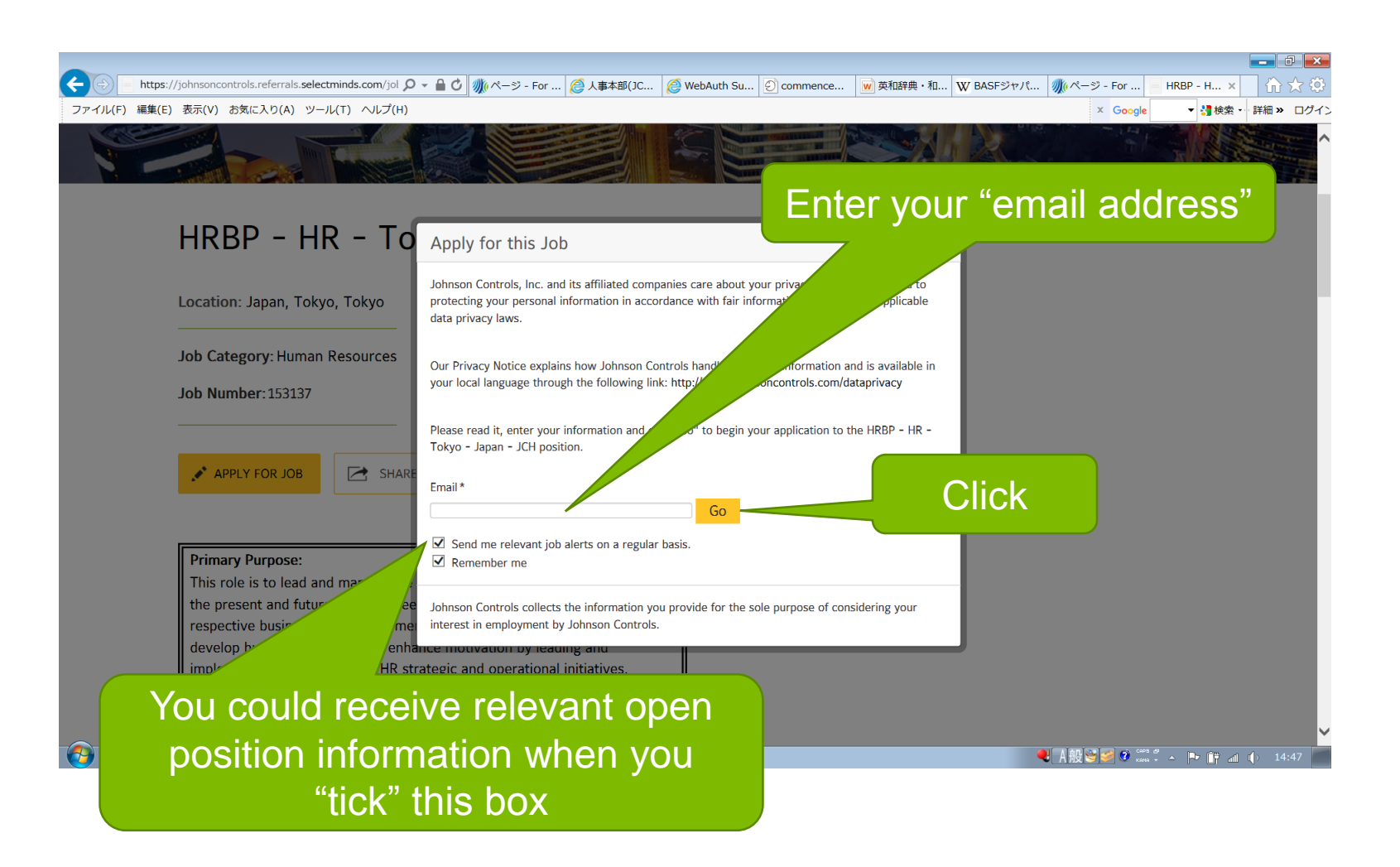

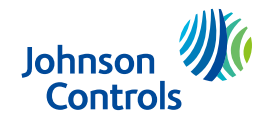

HITACHI Air conditioning solutions

#### Enter your name and click to proceed

| in (1) LinkedIn × D Hitachi-Johnson Controls A                                   | ir 🕻 🗙 🗍 🔲 Review and Submit 💦 x 🗍 🔤 Assistant Manager, Procurem: x 🕇 🕂                                                                    | _ 0 <u>_ x</u>      |
|----------------------------------------------------------------------------------|----------------------------------------------------------------------------------------------------|---------------------|
| $\leftarrow$ $\rightarrow$ $\mathcal{C}$ ( $```````````````````````````````````$ | ls.com/jobs/assistant-manager-procurement-gisc-tokyo-japan-jch-51742                                                                       | ☆ \varTheta :       |
| 🌃 IT総合情報ポータル 🔹 Talent Acquisition - 📀 Business News 8                            | & Fi 📅 LinkedIn 🎇 WikiDiff   😽 Cambridge 英語辞典 📙 IE ブックマーク (1) 🖸 採用手法のこれから 🛛 📕 英語部 🏧 一般社団法人 日本冷 💽 BizReach                                  | *                   |
|                                                                                  | Enter your name                                                                                                    |                     |
| Assistant Mana                                                                   | このジョブへの応募<br>を pan - JCH                                                                                                    |                     |
| Location: Japan, Tokyo, Tokyo                                                    | ジョンソンコントロールズとその子会社および関連会社(ゲーム・アンズをジョンソンコント<br>ロールズと総称します)では、皆さんのプライバシー(ゲーム)を非常に重要視してお<br>り、公正な情報の取り扱い方法と準拠すべき情報保護(ため個人情報を処理するよう<br>努めています。 |                     |
| Job Category: Supply Chain & Pro                                                 | http://www.johnsoncontrols.com/dataprivacy                                                                                                 |                     |
| Job Number: 163548                                                               | Eメール・<br>sk23@gmail.com                                                                                                    |                     |
| ▲ ジョブへの応募                                                                        | 名を入力します。       ジ       路                                                                                                    |                     |
| RESPONSIBILITY LEVEL:                                                            | Johnson Controlsは、Johnson Controlsによる雇用においてあなたのご関心を考慮する目的でのみ<br>あなたから提供された情報を収集します。                                                        |                     |
| 1. Making strategy for each job area specifi                                     |                                                                                                    |                     |
| 2. Clarify Fit and Gap between policies and                                      |                                                                                                    |                     |
| 3. Supporting all entities to implement polic                                    | cies & strategies                                                                                                    |                     |
| 4. Continuous improvement for each jobs a                                        | nd deployment to team                                                                                                    |                     |
| 5. Storage the primary procurement data a                                        | nd maintain                                                                                                    |                     |
| 6. Treatment for procurement team to work                                        | s moothy                                                                                                    | 11:19<br>2018/10/12 |

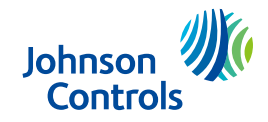

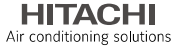

#### Read the Privacy Agreement and click to accept

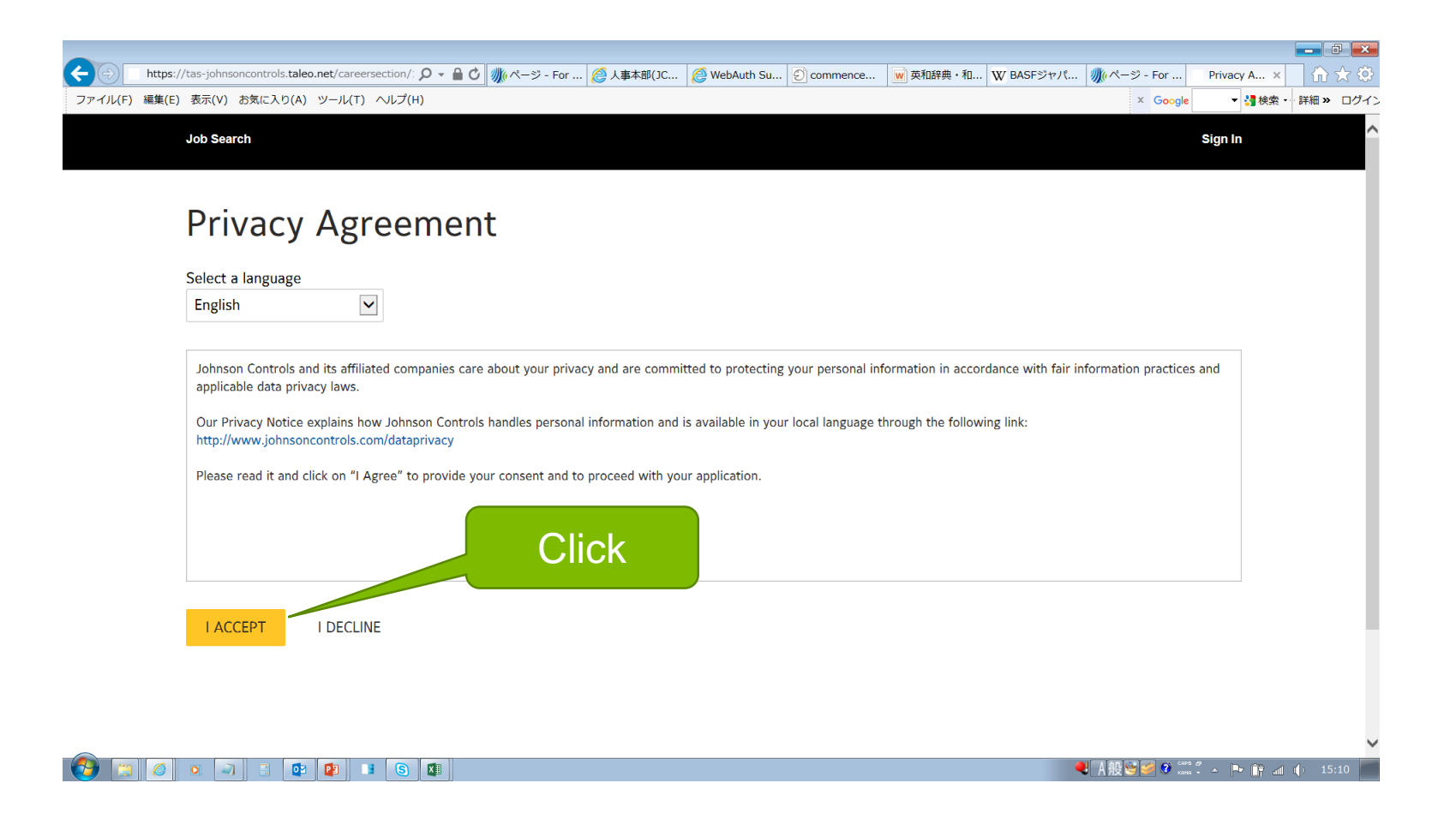

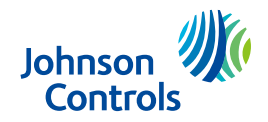

Air conditioning solutions

## 3. Apply for Job

### Input information for user registration

X IDs and PWs already registered are not eligible. Please input new ID and PW again.

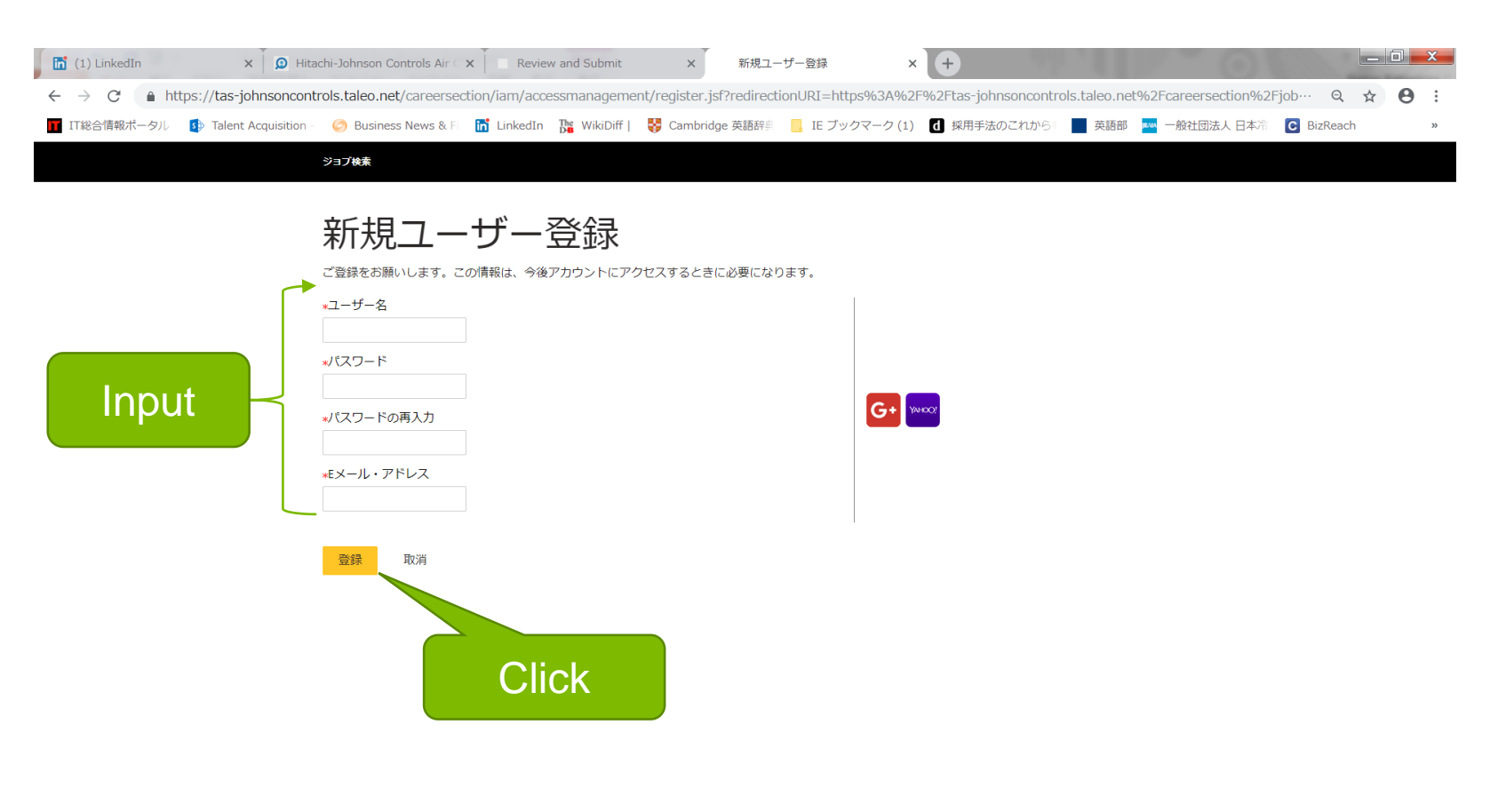

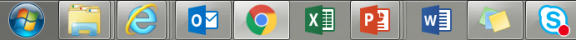

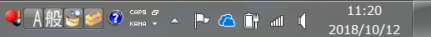

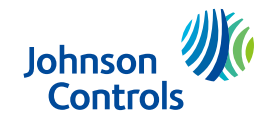

HITACHI Air conditioning solutions

#### Upload resume

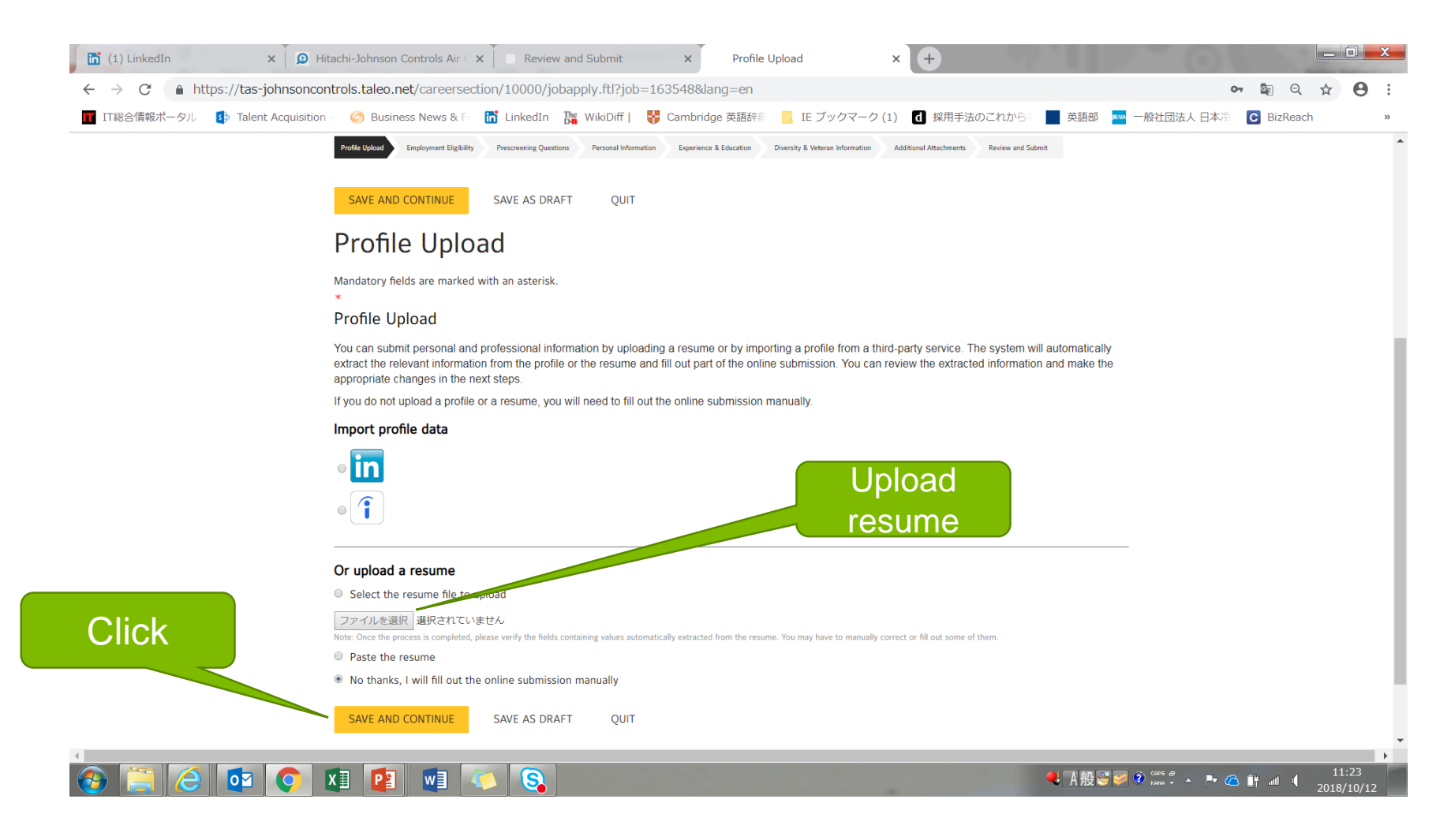

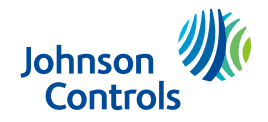

HITACHI Air conditioning solutions

#### Click and select the answers as appropriate

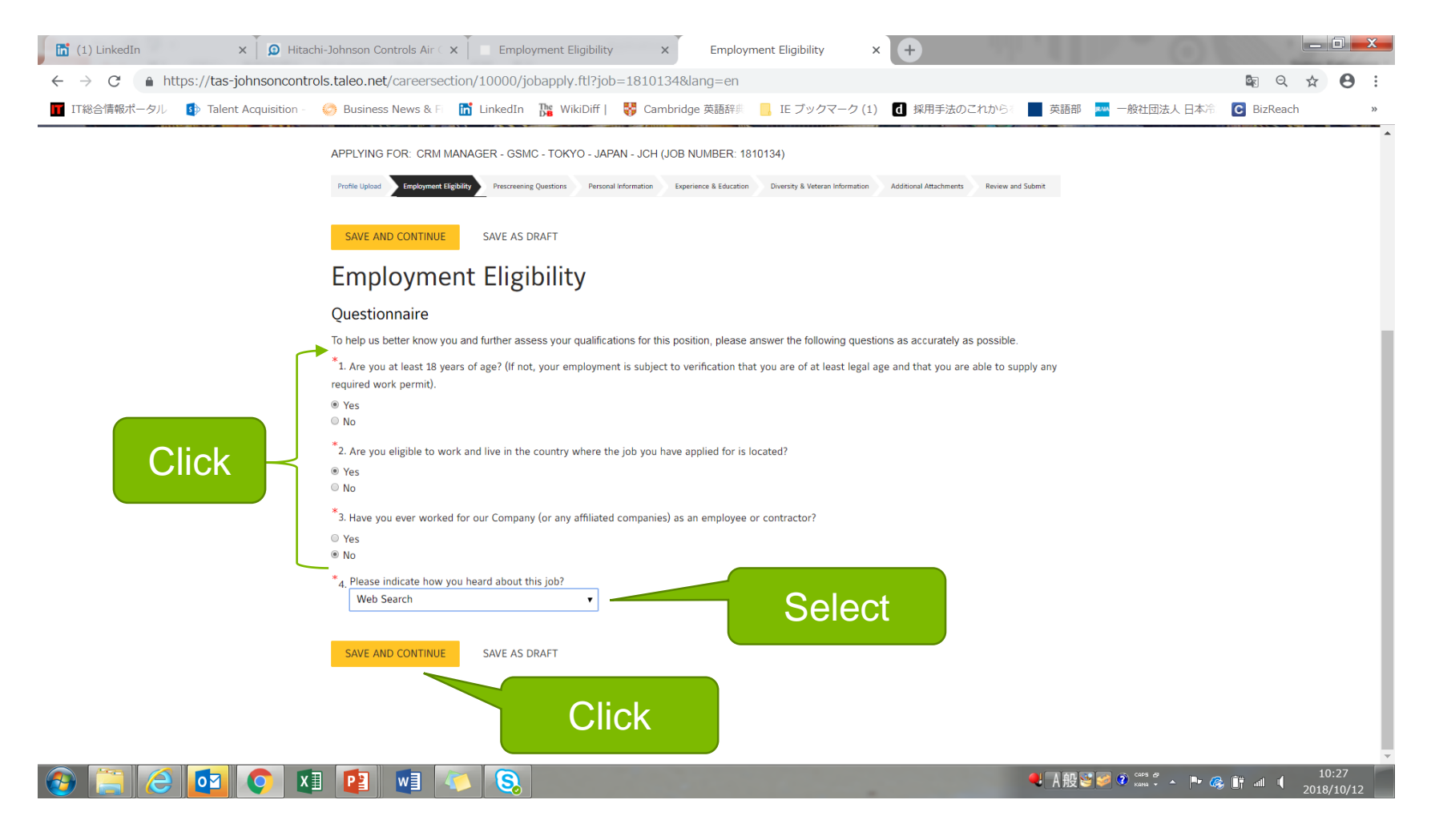

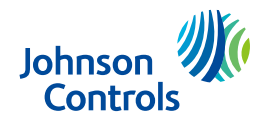

### 3. Apply for Job

#### Select and input personal information

| (1) LinkedIn × D Hitachi-Johnson Controls Air             | <b>x</b> This service is set to disconne                           | × Personal Informatio                                         | m × +                                         | 77 N 1 1 - O 1           |                     |
|-----------------------------------------------------------|--------------------------------------------------------------------|---------------------------------------------------------------|-----------------------------------------------|--------------------------|---------------------|
| ← → C ③ https://tas-johnsoncontrols.taleo.net/careerse    | ction/careersection/candidateacqui                                 | isition/flow.jsf                                              |                                               |                          | 🕸 Q 🌣 \varTheta :   |
| 👖 IT総合情報ボータル 🛛 🚯 Talent Acquisition – 😸 Business News & F | 🛅 LinkedIn 📲 WikiDiff   😽 Ca                                       | ambridge 英語辞典 📒 IE ブッ                                         | ックマーク(1) 🚺 採用手法の                              | これから 📃 英語部 🏧 一般社団法人 日本冷  | C BizReach »        |
|                                                           |                                                                    |                                                               |                                               |                          |                     |
|                                                           | APPLYING FOR: CRM MANAGER - GSMC - TOKYO - JAPAN                   | N - JCH (JOB NUMBER: 1810134)                                 |                                               |                          |                     |
|                                                           | Profile Upload Employment Eligibility Personal I                   | Information Experience & Education Diver<br>Review and Submit | sity & Veteran Information Additional Attachm | ents                     |                     |
| ſ                                                         | SAVE AND CONTINUE<br>SAVE AS DRAFT<br>Personal Information         |                                                               |                                               |                          |                     |
|                                                           | Mandatory fields are marked with an asterisk.                      |                                                               |                                               |                          |                     |
|                                                           | Source Tracking                                                    |                                                               |                                               |                          |                     |
|                                                           | *Source Type                                                       |                                                               |                                               |                          |                     |
|                                                           | Personal Information                                               |                                                               |                                               |                          |                     |
|                                                           | Please enter all relevant personal information in the fields below | w.                                                            |                                               |                          |                     |
| Select/                                                   | First Name     Last Nam                                            | me                                                            |                                               |                          |                     |
|                                                           | Street Address (line 1) Address (l                                 | (line 2)                                                      |                                               |                          |                     |
| Input                                                     |                                                                    |                                                               |                                               |                          |                     |
|                                                           | City Zip/Postal                                                    | al Code                                                       |                                               |                          |                     |
|                                                           | Primary Phone Number                                               |                                                               |                                               |                          |                     |
|                                                           |                                                                    |                                                               |                                               |                          |                     |
|                                                           | Place of Residence Country                                         |                                                               |                                               |                          |                     |
|                                                           | Not Specined                                                       |                                                               |                                               |                          |                     |
| Ĺ                                                         | sk232313@gmail.com                                                 |                                                               |                                               |                          |                     |
|                                                           | SAVE AND CONTINUE SAVE AS DRAFT                                    |                                                               |                                               |                          |                     |
|                                                           |                                                                    |                                                               |                                               |                          |                     |
|                                                           |                                                                    |                                                               | Click                                         |                          | -                   |
| 🚱 🧮 🥝 🔯 🌔 🔛                                               | ۵ 🔇                                                                |                                                               | CIICK                                         | 🔍 A 般 🔮 🧭 🕫 кана 🐔 🔺 🕨 🙆 | 11:00<br>2018/10/12 |

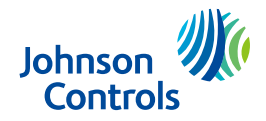

HITACHI Air conditioning solutions

#### ■ Input career experience and academic information

| (1) LinkedIn                                    | × D Hitachi        | -Johnson Controls Air 🤇 🗙 | t 🗍 🔲 This s | service is set to di                                                                                                    | sconne X                                                                 | Experier                  | ice & Education            | ×      | +           | 1.1         | 0                  |          |            |      |   |
|-------------------------------------------------|--------------------|---------------------------|--------------|----------------------------------------------------------------------------------------------------|--------------------------------------------------------------------------|---------------------------|----------------------------|--------|-------------|-------------|--------------------|----------|------------|------|---|
| $\leftrightarrow$ $\rightarrow$ C $$ https://ta | as-johnsoncontrol  | s.taleo.net/careersect    | ion/careerse | ection/candidate                                                                                                    | eacquisition/                                                            | flow.jsf                  |                            |        |             |             |                    | Q B      | . ☆        | 0:   |   |
| 👖 IT総合情報ポータル 🔹 Tal                              | lent Acquisition – | 🔗 Business News & F       | 🚮 LinkedIn   | WikiDiff                                                                                                    | 😽 Cambridg                                                               | je 英語辞典                   | IE ブックマー                   | -ク(1)  | d 採用手法のこれかり | 英語部         | 🚧 一般社団法人 日本活       | C BizRea | ich        | >>   |   |
|                                                 |                    |                           |              |                                                                                                    | E.                                                                       |                           |                            |        |             | Ste.        |                    | T        |            |      | • |
|                                                 |                    |                           |              | APPLYING FOR: CRM N                                                                                                    | IANAGER - GSMC - TO                                                      | OKYO - JAPAN - JC         | H (JOB NUMBER: 1810134)    |        |             |             |                    |          |            |      |   |
|                                                 |                    |                           |              | Diversi                                                                                                    | ty & Veteran Informatio                                                  | n Additional Atta         | chments Review and Subn    | nit    |             |             |                    |          |            |      |   |
|                                                 |                    |                           | ſ            | SAVE AND CONTINUE<br>Experience & E<br>Work Experience<br>Please enter NONE as th<br>You must specify 1 work<br>Work Experience 1 | SAVE AS DRAFT<br>ducation<br>e Employer and Positio<br>experience entry. | on Title if you do not    | have any work history.     |        |             |             |                    |          |            |      |   |
|                                                 |                    |                           |              | •Employer                                                                                                    |                                                                          | Position Title            |                            |        |             |             |                    |          |            |      |   |
|                                                 |                    | Input                     |              | Current Job<br>-Start Date<br>Month<br>Year<br>Achievements                                                                       |                                                                          | End Date<br>Month<br>Vear |                            | T<br>T |             |             |                    |          |            |      |   |
|                                                 |                    | mpar                      |              | Nomove Work Experience<br>Add Work Experience<br>Education<br>List the educational expe<br>education entry.<br>Education 1        | e                                                                        | with the most releva      | nt educa5on.You must speci | ify 1  |             |             |                    |          |            |      |   |
|                                                 |                    |                           |              | -Education Level<br>Not Specified<br>Graduation Date<br>Month                                                                     |                                                                          | •                         |                            |        |             |             |                    |          |            |      |   |
|                                                 | lick _             |                           |              | Year<br>Anticipated Graduation D<br>Remove Education                                                                              | ate                                                                      | ¥                         |                            |        |             |             |                    |          |            |      |   |
|                                                 |                    |                           |              | SAVE AND CONTINUE                                                                                                    | SAVE AS DRAFT                                                            |                           |                            |        |             |             |                    |          |            |      |   |
|                                                 | 1 👩 🕅              |                           |              |                                                                                                    |                                                                          |                           |                            |        |             | <b>《</b> A般 | 🚰 🧭 😨 caps 🕫 🔺 📭 ( | <b></b>  | 11<br>2018 | 1:02 | Ì |

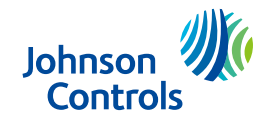

HITACHI Air conditioning solutions

#### Select diversity

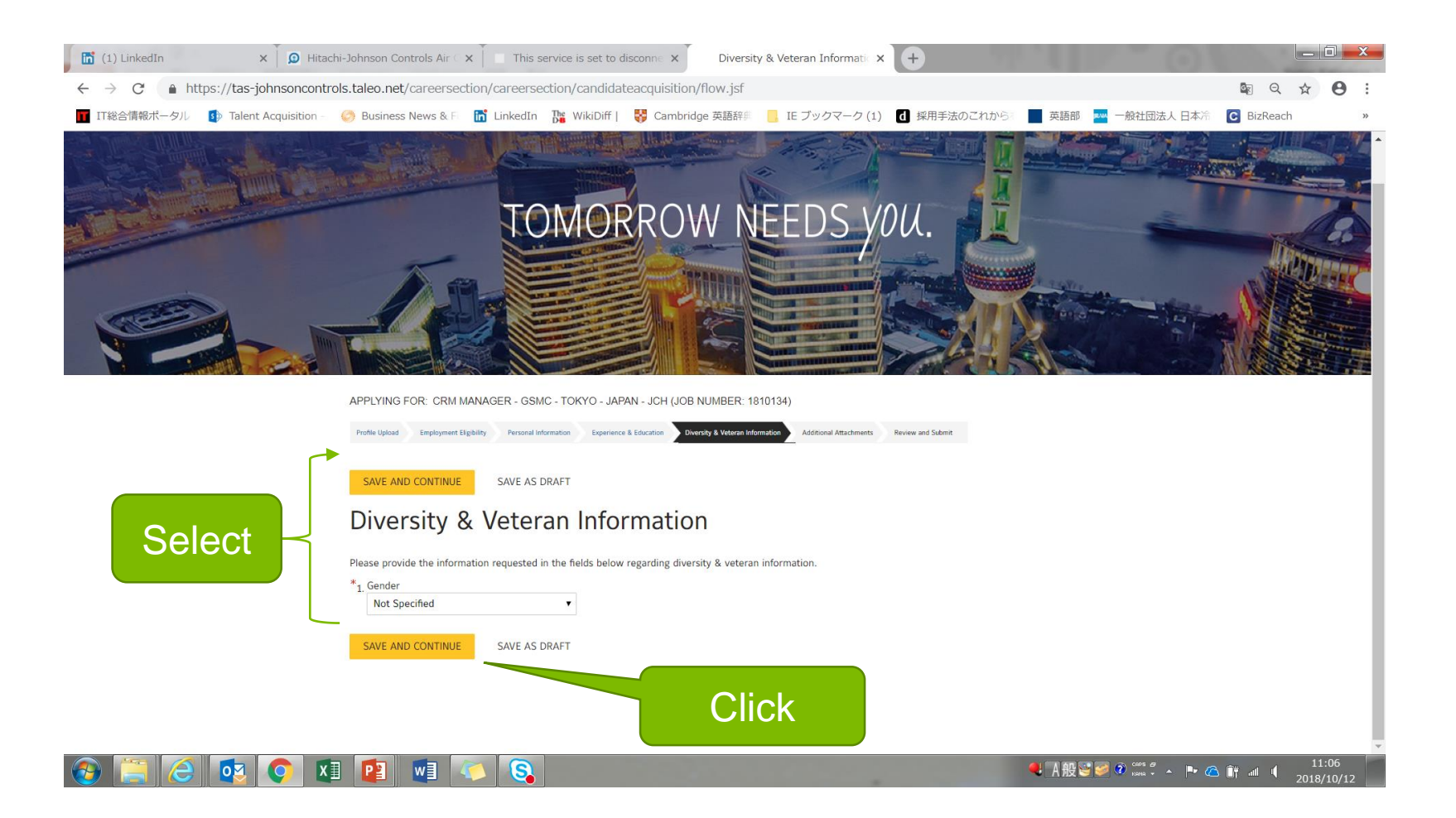

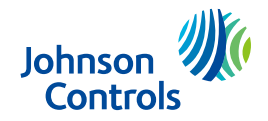

HITACHI Air conditioning solutions

#### Upload additional attachments

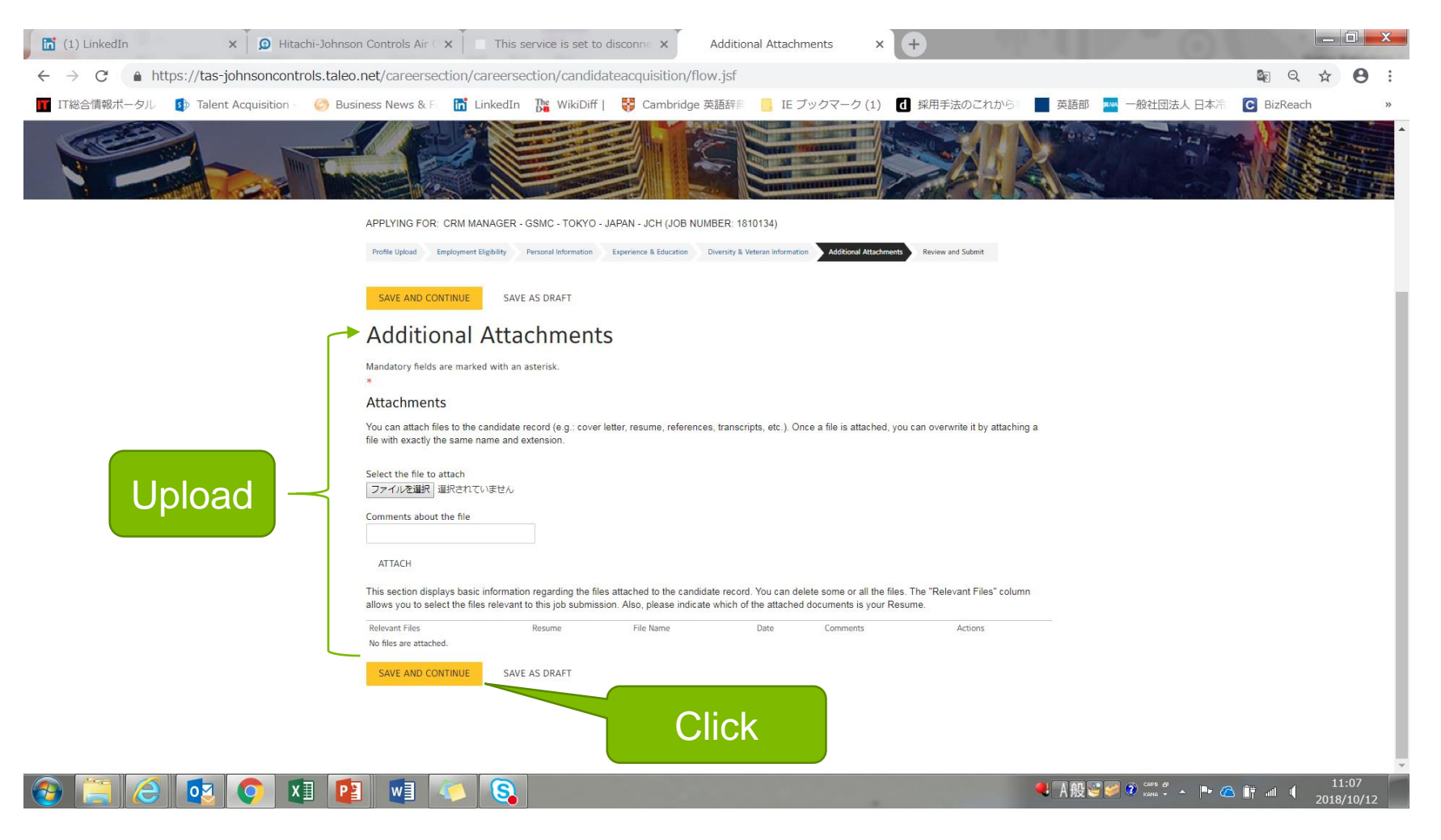

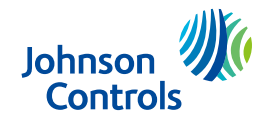

HITACHI Air conditioning solutions

#### Confirm your information and click to apply

| 🛅 (1) LinkedIn 🗙 🗍 🔎 Hitachi-Johnson Cont        | trols Air $\odot$ x $\Big $ $\square$ This service is set to disconne x                               | Review and Submit × +                                                        | 01                  |                 |
|--------------------------------------------------|----------------------------------------------------------------------------------------------------|------------------------------------------------------------------------------|---------------------|-----------------|
| ← → C  a https://tas-johnsoncontrols.taleo.net/o | careersection/careersection/candidateacquisitio                                                       | n/flow.jsf                                                                   |                     | © Q ☆ 8         |
| 📊 IT総合情報ポータル 🚯 Talent Acquisition - 🌕 Business N | News & F 📅 LinkedIn 🎇 WikiDiff   😽 Cambri                                                             | dge 英語辞単 💦 IE ブックマーク (1) 🚺 採用手法のごれから                                         | 🗾 英語部 🔤 一般社団法人 日本冷  | C BizReach      |
|                                                  |                                                                                                    |                                                                              |                     | ALL STORE STORE |
|                                                  | ADDIVING FOR COMMANAGED - GONC - TOYYO - JADAN - JCH /                                                | IOE NI IMPER- 1910134)                                                       |                     |                 |
|                                                  |                                                                                                    |                                                                              |                     |                 |
|                                                  | Profile Upload Employment Eligibility Personal Informat                                               | Parism and Cubrick                                                           |                     |                 |
|                                                  |                                                                                                    | NETITI BILI JUNITA                                                           |                     |                 |
|                                                  | SUBMIT SAVE AS DRAFT                                                                                  |                                                                              |                     |                 |
| Cherry                                           |                                                                                                    |                                                                              |                     |                 |
|                                                  | Review and Submit                                                                                     |                                                                              |                     |                 |
|                                                  | The following information will be submitted after you click the Subm                                  | it button. Where an Edit link is displayed, you can modify the corresponding |                     |                 |
|                                                  | information.                                                                                          |                                                                              |                     |                 |
|                                                  | Employment Eligibility Edit                                                                           |                                                                              |                     |                 |
|                                                  | Questionnane                                                                                          | No.21                                                                        |                     |                 |
|                                                  | verification that you are of at least legal age and that you are able to su                           | ipply tes                                                                    |                     |                 |
|                                                  | any required work permit).<br>Are you eligible to work and live in the country where the job you have | Yas                                                                          |                     |                 |
|                                                  | applied for is located?                                                                               |                                                                              |                     |                 |
|                                                  | Have you ever worked for our Company (or any affiliated companies) a<br>employee or contractor?       | san No                                                                       |                     |                 |
|                                                  | Please indicate how you heard about this job?                                                         | Web Search                                                                   |                     |                 |
|                                                  |                                                                                                    |                                                                              |                     |                 |
|                                                  | Personal Information Edit                                                                             |                                                                              |                     |                 |
|                                                  |                                                                                                    | Castal Maturate                                                              |                     |                 |
|                                                  | Source Type                                                                                           | Facebook                                                                     |                     |                 |
| Confirm —                                        | Personal Information                                                                                  |                                                                              |                     |                 |
| Commu                                            | Full Name                                                                                             | Hitschi Johnson                                                              |                     |                 |
|                                                  | Street Address (line 1)                                                                               |                                                                              |                     |                 |
|                                                  | Address (line 2)                                                                                      |                                                                              |                     |                 |
|                                                  | City                                                                                                  | Токуо                                                                        |                     |                 |
|                                                  | Zip/Postal Code                                                                                       |                                                                              |                     |                 |
|                                                  | Primary Prione Number<br>Place of Residence                                                           | Minato                                                                       |                     |                 |
|                                                  | Email Address                                                                                         | sk232313@gmail.com                                                           |                     |                 |
|                                                  | Environ 0 Education                                                                                   |                                                                              |                     |                 |
|                                                  | Work Experience                                                                                       |                                                                              |                     |                 |
|                                                  | Employe                                                                                               | 4800                                                                         |                     |                 |
|                                                  | Position Title                                                                                        | manager                                                                      |                     |                 |
|                                                  | Current Job                                                                                           | No                                                                           |                     |                 |
|                                                  | Start Date                                                                                            | Jan 2010                                                                     |                     |                 |
|                                                  | End Date                                                                                              | Dec 2018                                                                     |                     |                 |
| ) 🚞 🧔 👧 👩 💶 📳                                    |                                                                                                    |                                                                              | 🔍 A般警察 @ Caps & 🕨 🥢 | 11:07 الله 🗂 🗴  |